## Getting Data from AFS Connect to Read Into AgLeader SMS

This method was proven to work in F2024 after packaging all of the harvest files from the Case 8260 in AFS Connect and placing them into one TaskData folder. It also worked by hard pulling the data from the display and placing it into a TaskData folder on the hard drive.

1. Pick monitor type -Pro700/Task Controller.

| Ag Leader Technology              | Search for ALL File Formats Below<br>AF5 200/300/Pro500/Pro700 (*.vv1)                                    |
|-----------------------------------|----------------------------------------------------------------------------------------------------|
| AGCO                              | AFS Planting & Seeding (*.ens)<br>AFS Pro 1200 (TaskData.xml)                                             |
| AutoFarm                          | Agri Check ADX Air System (*.log)<br>EZ-Guide Plus (*.ňl)<br>FM-750 (FM-1000/FMD/EZ-Guide 250/500 (*.shp) |
| Case IH                           | >> Pro700/Task Controler (TaskData.xml)<br>>> RDL (*.shp)                                                 |
| CLAAS                             | Universal Display/Universal Display Plus (*.vyg)<br>Yield Monitor - YLD (*.yld)                           |
| Climate                           |                                                                                                    |
| Evrard                            |                                                                                                    |
| Flexi-Coil                        |                                                                                                    |
| Gradient                          | Choose a File Selection/Search Method                                                                     |
| HARDI                             | Manually Select One or More Files                                                                         |
| Hemisphere GP5 / Outback / Satloc | Automatically Search a Ender or Directory                                                                 |
| ISO11783 Displays                 |                                                                                                    |
| John Deere                        | Automatically Search a Memory Card or Drive Location                                                      |
| Kinze                             | () Ca                                                                                                    |
| Loup / RDS                        | None V                                                                                                    |
|                                   | Include Subfolders in Automatic Searches                                                                  |

2. Select the TASKDATA from your computer drive.

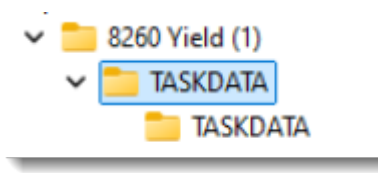

3. In the **Data Splitting Options** prompt, chose "Split All Data into Separate Datasets and Operations".

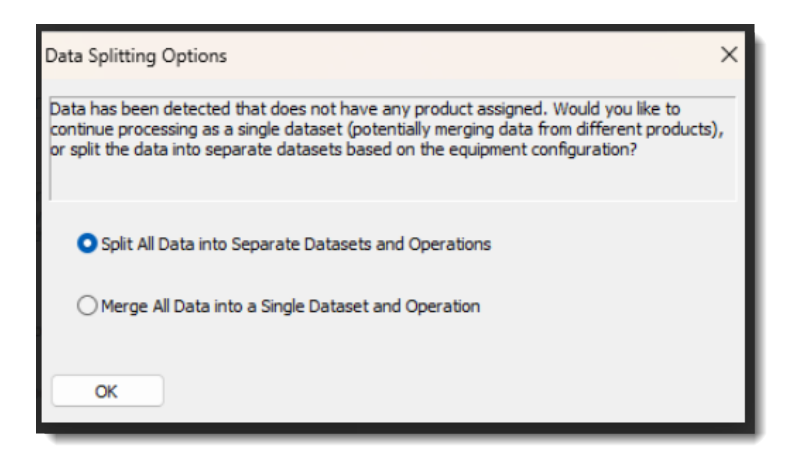

4. When the **ISO Processing Settings** prompt appears, manually add in your values. (*This example is for wheat, so 60 lbs/bu and 12% moisture are used.*)

| O11783 Crop/Variety Pro                                   | cessing Settings - CNH                                   | Industrial N.V.                                                                                            | < |
|-----------------------------------------------------------|----------------------------------------------------------|----------------------------------------------------------------------------------------------------|---|
| r each of the listed Crops/<br>n be edited later once the | Varieties below enter a de<br>processing is complete via | efault crop density and dry moisture value. These values<br>the Reprocess Data or Reprocess Files options. | - |
| 50 Crop/Variety Name                                      | Crop Density (lb/bu)                                     | Dry Moisture (%)                                                                                           |   |
| known Product 2024                                        | 60                                                       | 12                                                                                                    |   |
|                                                           |                                                          |                                                                                                    |   |
|                                                           |                                                          |                                                                                                    |   |
|                                                           |                                                          |                                                                                                    |   |
|                                                           |                                                          |                                                                                                    |   |
|                                                           |                                                          |                                                                                                    |   |
|                                                           |                                                          |                                                                                                    |   |
|                                                           |                                                          |                                                                                                    |   |
|                                                           |                                                          |                                                                                                    |   |
|                                                           |                                                          |                                                                                                    |   |
|                                                           |                                                          |                                                                                                    |   |
|                                                           |                                                          |                                                                                                    |   |
| ~                                                         |                                                          |                                                                                                    |   |
| UK                                                        |                                                          |                                                                                                    |   |

5. The File Preview Screen will appear.

| Monitor Field   | Grower | Farm  | Field             | Year | Operation     | Operational Instance | Pri |
|-----------------|--------|-------|-------------------|------|---------------|----------------------|-----|
| St. Line Madoe  | Farms  | Farms | *St. Line Madge*  | 2024 | Grain Harvest | Harvest - 1          | 1   |
| 6 Weathers      | Farms  | Farms | *S Weathers*      | 2024 | Grain Harvest | Harvest - 1          | 1   |
| Gracy 80        | Farms  | Farms | *Gracy 80*        | 2024 | Grain Harvest | Harvest - 1          | *   |
| Nard 80         | Farms  | Farms | *Ward 80*         | 2024 | Grain Harvest | Harvest - 1          | ۹.  |
| Cooper 5        | Farms  | Farms | *Cooper 5*        | 2024 | Grain Harvest | Harvest - 1          | ۹   |
| N Werner        | Farms  | Farms | *N Werner*        | 2024 | Grain Harvest | Harvest - 1          | *U  |
| Savage Bottom   | Farms  | Farms | *Savage Bottom*   | 2024 | Grain Harvest | Harvest - 1          | ۳   |
| Fom's 80        | Farms  | Farms | *Tom's 80*        | 2024 | Grain Harvest | Harvest - 1          | ۹.  |
| Raw             | Farms  | Farms | *Raw*             | 2024 | Grain Harvest | Harvest - 1          | ۳   |
| Bohannon        | Farms  | Farms | *Bohannon*        | 2024 | Grain Harvest | Harvest - 1          | ۳.  |
| Rylan           | Farms  | Farms | *Rylan*           | 2024 | Grain Harvest | Harvest - 1          | ۳   |
| rames           | Farms  | Farms | *Frames*          | 2024 | Grain Harvest | Harvest - 1          | ۹.  |
| Hunnewell       | Farms  | Farms | *Hunnewell*       | 2024 | Grain Harvest | Harvest - 1          | ۹   |
| Helsel South    | Farms  | Farms | *Helsel South*    | 2024 | Grain Harvest | Harvest - 1          | ۹   |
| Helsel North    | Farms  | Farms | *Helsel North*    | 2024 | Grain Harvest | Harvest - 1          | ۳   |
| Rickards 80     | Farms  | Farms | *Rickards 80*     | 2024 | Grain Harvest | Harvest - 1          | ۳.  |
| Ray South       | Farms  | Farms | *Ray South*       | 2024 | Grain Harvest | Harvest - 1          | ۹   |
| Bigler HWY      | Farms  | Farms | *Bigler HWY*      | 2024 | Grain Harvest | Harvest - 1          | *ر  |
| Renfrow         | Farms  | Farms | *Renfrow*         | 2024 | Grain Harvest | Harvest - 1          | ۳   |
| St. Line School | Farms  | Farms | *St. Line School* | 2024 | Grain Harvest | Harvest - 1          | ۹   |
| N Ward          | Farms  | Farms | *N Ward*          | 2024 | Grain Harvest | Harvest - 1          | ۳   |
| Cooper 1        | Farms  | Farms | *Cooper 1*        | 2024 | Grain Harvest | Harvest - 1          | ۳   |
| Savage Section  | Farms  | Farms | *Savage Section*  | 2024 | Grain Harvest | Harvest - 1          | *ر  |
| Collingwood     | Farms  | Farms | *Collingwood*     | 2024 | Grain Harvest | Harvest - 1          | ۳   |
| South Biglers   | Farms  | Farms | *South Biglers*   | 2024 | Grain Harvest | Harvest - 1          | ۳   |
| Marshall        | Farms  | Farms | *Marshall*        | 2024 | Grain Harvest | Harvest - 1          | *U  |
| Murrison        | Farms  | Farms | *Murrison*        | 2024 | Grain Harvest | Harvest - 1          | 1   |
| Toms Bottom     | Farms  | Farms | *Toms Bottom*     | 2024 | Grain Harvest | Harvest - 1          | ۳   |

6. Toggle to **Process Settings**.

| File 1 of 1 - C:\Use | ers\Lance Meyer\ | Download | s\8260 Yield | (1)\TASKDAT   | A\TASKDA  | TA      |               |                      | >   |
|----------------------|------------------|----------|--------------|---------------|-----------|---------|---------------|----------------------|-----|
| Archiving Options    | Resource Trackir | Process  | ing Settings | PS Settings   | File Info | Preview | и Мар         |                      |     |
| Monitor Field        | Grower           |          |              | eld           |           | Year    | Operation     | Operational Instance | Pri |
| St. Line Madge       | Farn             | 1S       | Farms        | *St. Line Mad | ge*       | 2024    | Grain Harvest | Harvest - 1          | ۳ ا |
| C Weathers           | Ease             | -        | Earma        | 8C Waatharal  |           | 2024    | Crain Hanuart | Lineurant 1          | -   |

7. Add in manual swath width and make sure that the **Min. Yield Volume** Filter Setting is set to "1 bu/ac."

| e 1 of 1 - C:\Users\ | Lance Meye    | r\Downloads\8260    | Yield (1)\TASKDAT | A\TASKDA  | TA          |        |        | >    |
|----------------------|---------------|---------------------|-------------------|-----------|-------------|--------|--------|------|
| chiving Options Re   | esource Track | ing Processing Sett | ings GPS Settings | File Info | Preview Map | 5      |        |      |
| Physical Produ       | uct           | Mode                |                   |           |             |        |        |      |
| Unknown Product 20   | )24 🗸 Grain   | Harvest 🗸           |                   |           |             |        |        |      |
| Operation Setting    | 15            |                     |                   |           |             |        |        | <br> |
| Weight To Volume     | 60.00         | lb/bu               |                   |           |             |        |        |      |
| Dry Moisture         | 12.00         | %                   |                   |           |             |        |        |      |
| Expand Dry Moisture  |               |                     |                   |           |             |        |        |      |
| Jse Manual Swath     |               |                     |                   |           |             |        |        |      |
| Manual Swath Width   | 40            | ft                  |                   |           |             |        |        |      |
| Manual Moisture      | 12.00         | %                   |                   |           |             |        |        |      |
| ilter Settings       |               |                     |                   |           |             |        |        |      |
| Min. Yield Volume    | 1             | bu/ac               |                   |           |             |        |        |      |
| Max. Yield Volume    | 10,000        | bu/ac               |                   |           |             |        |        |      |
| Start Delay          | 0.00          |                     |                   |           |             |        |        |      |
| Stop Delay           | 0.00          | 5<br>C              |                   |           |             |        |        |      |
| How Shift            | 0.00          |                     |                   |           |             |        |        |      |
|                      |               |                     |                   |           |             |        |        |      |
|                      |               |                     |                   |           | < Back      | Next > | Cancel | Help |

8. Toggle to GPS Settings.

| ile 1 of 1 - C:\Users\Lance Meyer\Downloads\8260 Y <mark>ield (1)\TASKDATA\T</mark> ASKDATA |            |         |               |       |                 |         |         |               |                      |     |
|---------------------------------------------------------------------------------------------|------------|---------|---------------|-------|-----------------|---------|---------|---------------|----------------------|-----|
| Archiving Options                                                                           | Resource T | racking | Processing Se | ettin | s GPS Settings  | le Info | Preview | v Map         |                      |     |
| Monitor Field                                                                               | Grower     |         | Farm          | -     | ineu            | -       | Year    | Operation     | Operational Instance | Pre |
| St. Line Madge                                                                              | · · ·      | Farms   | F             | arms  | *St. Line Madge | *       | 2024    | Grain Harvest | Harvest - 1          | ۳ ا |
| Cillionthese                                                                                |            | Encore  |               |       | SC 11/onthores  |         | 2024    | Crain Hannach | Use est 1            | 80  |

9. Click on GPS Speed.

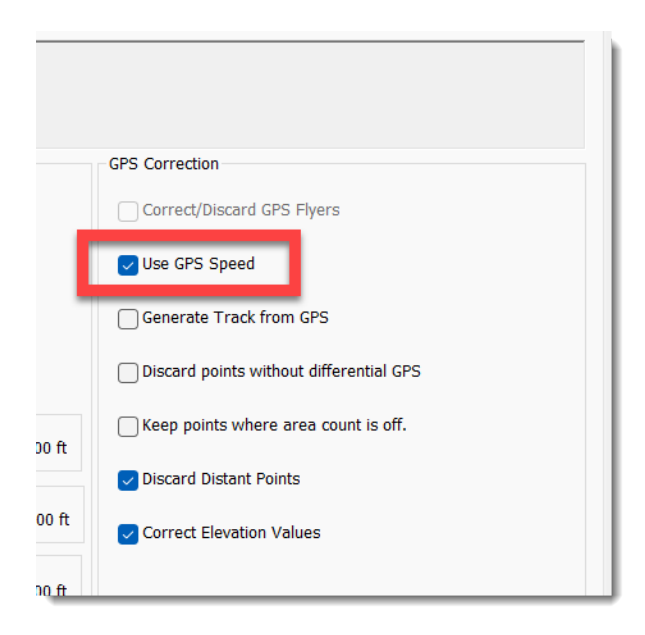

10. The attributes all appear, other than speed of the machine.